# オンデマンド視聴による(単位取得)について

第108回日本泌尿器科学会総会では以下のプログラムをオンデマンド視聴することにより 受講単位(記録)を取得することができます。

「卒後教育プログラム」※ 2020年度JUA academy年間利用料をお支払いいただいていることが必要です。
 オンデマンド配信期間 2020年12月30日(水)10:00 ~ 2021年1月29日(金)15:00

卒後教育プログラムを最後まで視聴し、最後にテスト合格もしくはアンケートを回答すると単位取得が可能となります。 (専門医共通講習:5問テスト/泌尿器科専門領域講習:アンケート)

「新専門医制度対応 講習単位認定プログラム(領域講習)」
 オンデマンド配信期間 2021年1月20日(水)10:00 ~ 2021年1月29日(金)15:00
 対象セッションを最後まで視聴し、最後にアンケートを回答すると単位取得が可能となります。

## 3.「指導医教育コース認定プログラム」

オンデマンド配信期間 2021年1月20日(水)10:00 ~ 2021年1月29日(金)15:00 対象セッションを最後まで視聴し、最後にアンケートを回答すると受講記録が付与されます。 ※当プログラムの受講は専門医教育研修単位とはなりませんのでご注意ください。

## 4. 「日本臨床腎移植学会 教育セミナー」

オンデマンド配信期間 2021年1月20日 (水) 10:00 ~ 2021年1月29日 (金) 15:00

対象セッションを最後まで視聴した上、別途申請してください。 詳細はプログラム集 P.213をご参照ください。

# 【重要①】PC版(Webブラウザ)の視聴環境について

PC版のブラウザソフトは以下の推奨ブラウザからご視聴ください。 OSとブラウザの組み合わせによっては正常に視聴記録が残らない場合があります。

### PC版推奨ブラウザ

| Windows   | Google Chrome(最新版)<br>Mozilla Firefox(最新版) |
|-----------|--------------------------------------------|
|           | Microsoft Edge(最新版)                        |
| Macintosh | Safari(最新版)<br>Google Chrome for Mac(最新版)  |

※Internet Explorer(IE)では視聴できません。

- ・視聴時の通信環境は十分な通信速度が得られる状態でご視聴をお願いします。 公共WiFiサービス(コンビニ、喫茶店、電車、飛行機等)では通信速度が遅い場合が多いので注意ください。
- ・アプリ版もPC版とほぼ同様の操作で動画をご視聴いただけますが、ご利用の機種やOSバージョンの組合せ、通信速度制限等に より視聴できない場合があります。この場合は、PC版のWebブラウザよりご視聴ください。

# 【重要②】受講記録の確認(初回のみ)

下記の手順で、システムに正常に受講状況が記録されているかご確認をお願いします。

- 卒後教育プログラム/新専門医制度対応 講習認定プログラム(領域講習)/指導医教育コース認定プログラムのいずれかを選択し 視聴開始します。
- 2. 動画を再生し、しばらく経過したら動画上の停止ボタンをクリックします。右側に受講状況(時間・パーセント)が表示されます。
- 3. 右上の 凶 ボタンで閉じます。
- 4. JUA Abstracts左メニューの[卒後(単位取得)受講状況]ボタンを押し、視聴履歴が残っているか確認してください。

視聴時間を記録できない場合、他のブラウザでのご視聴をお試しください。

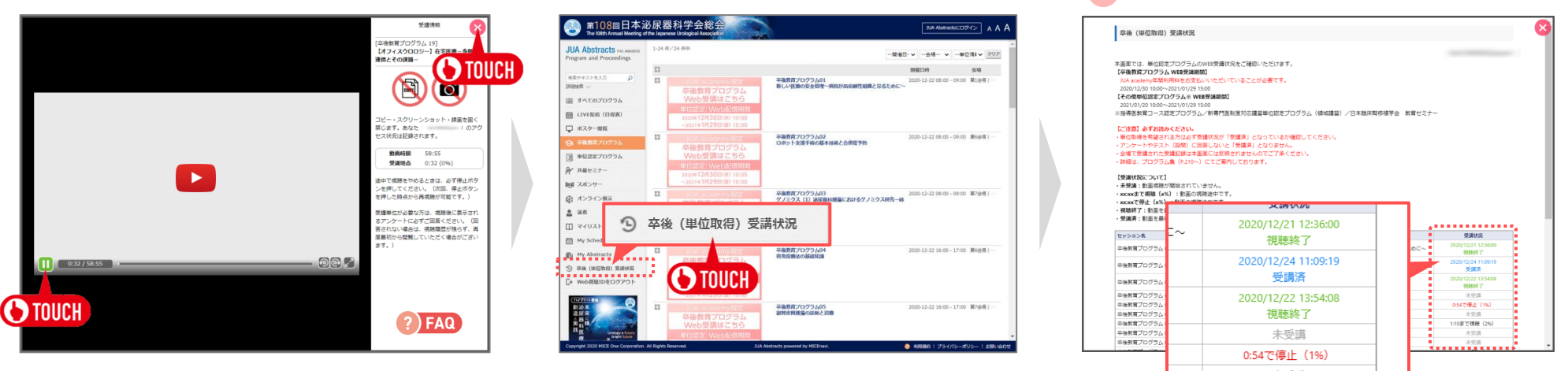

視聴ログより視聴時間の不足、不正な操作をされていることが判明した場合は単位が認定されません。

📄 視聴時間が記録されていれば問題ありません。

JUA Abstractsのトップ画面より単位認定プログラムの視聴画面に進んでください。

| 2 14 C                                                                                                    |                                                                                                    | 6                                                                                                    | 000                                                                                                    |
|----------------------------------------------------------------------------------------------------|----------------------------------------------------------------------------------------------------|----------------------------------------------------------------------------------------------------|----------------------------------------------------------------------------------------------------|
| M105回 The Mathematications and the State of the Mathematication of the Mathematication of | 第100回日本送院器科学会総会はハイブリット間<br>下記期間でセッション視聴やポスター開設が可能<br>いなため<br>マンロションス観察やポスター開設が可能<br>2020年12月28日(火)<br>2020年12月28日(火)<br>2020年12月20日(火)<br>11日マクッグには下の浸となります、Insteam E Gas<br>(Winders) Good Charmes Mark Field<br>(Winders) Good Charmes Mark Field | 催となります。<br>です。<br>12月2日(木)<br>0.00~2021年月9日(金) 15:00<br>0.00~1月2日(金) 15:00<br>000 は 近日町いただけまれ。<br>(第500) //licrosoft Edge (番等D)<br>番号D) |                                                                                                    |
| Web<br>版                                                                                                    | LIVE配信(目程表)     200/11/25-254-5749/149/149     201/125-254-5749/149/149                                                                                                    |                                                                                                    | ポンサー<br>-企来モー覧で編                                                                                                    |
| JUA2020からのメッセージ                                                                                                    |                                                                                                    | 資源者<br>現まる(ジデックスから頃進<br>プログラムを領席         共経<br>共和日                                                                                      | ₩<br>1-29595<br>1-29595<br>1-29595<br>1-29595<br>1-29595<br>1-29595<br>1-29595<br>1-29595<br>1-29595<br>1-29595<br>1-29595<br>1-29595<br>1-2955<br>1-29555<br>1-29555<br>1-29555<br>1-29555<br>1-29555<br>1-29555<br>1-29555<br>1-29555 |
| (り)卒後(単位取得)受講状況<br>(り)卒後(単位取得)受講状況<br>ボトックス2m 総額                                                                                                    |                                                                                                    | My Abstracts                                                                                                    | マイリスト<br>My Schedule                                                                                                    |
| Copyright 2003 The Supervise Unsignal Association Ad Rytics Reserved.                                                                                                    | XIA Adata Sweed by HICEsovia.                                                                                                    |                                                                                                    | 94719-18799- i antar                                                                                                    |

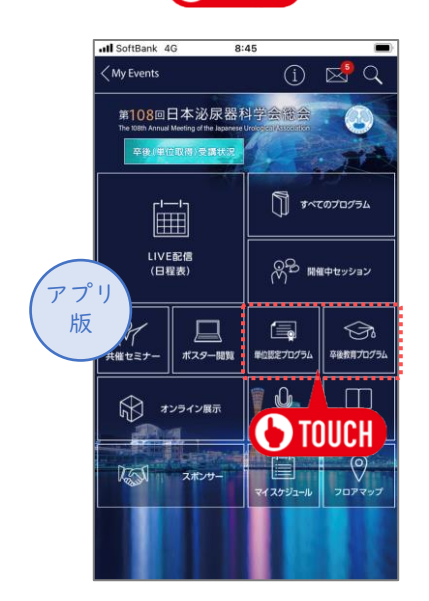

MICE virtual

プログラム一覧

対象プログラムが表示されます。受講プログラムのサムネイルをクリックしてください。 認証画面が表示されますので、WEB視聴IDを入力してください(初回のみ)。

| JUA Abstracts PAL LORDING<br>Program and Proceedings | 1-24 件/                         | 24 件中                                                                                                    | 6                                               | - 繁催日・ マー・ 会場・・ マー・             | 単位情報 > クリア |
|------------------------------------------------------|---------------------------------|----------------------------------------------------------------------------------------------------|-------------------------------------------------|---------------------------------|------------|
|                                                      | 8                               |                                                                                                    |                                                 | NHALESHA                        | 会場         |
| ※京デキストを入力 P<br>(同時)(第 〜) 二 オペアのプログラム                 | 8                               | 立体 testany<br>空後<br>教育<br>プログラム<br>Web<br>受講<br>はこちら                                                               | 卒後教育プログラム01<br>新しい医療の安全管理〜病院が高低調性知識となるた         | 2020-12-22 08:00 - 09<br>58012~ | :00 第1会場   |
| ■ LIVE配信(日程表)                                        |                                 | (単位55%) Web配信期間<br>2020年12月30日(米) 10:00<br>~2021年1月7日(金) 15:00                                                     |                                                 |                                 |            |
| 日 中国教育プログラム                                          |                                 | JUA as mylete                                                                                                    | 卒後教育プログラム02<br>ロボット支援手術の基本技術と合併症予防              | 2020-12-22 08:00 - 09           | :00 第6会唱   |
| ■ 単位認定プログラム                                          | 1                               | TOUCH                                                                                                    |                                                 |                                 |            |
| ₩ 共催セミナー                                             |                                 |                                                                                                    |                                                 |                                 |            |
| 101 スポンサー                                            |                                 | ~2021=1/529日(金) 15:00                                                                                              |                                                 |                                 |            |
| ● オンライン展示                                            |                                 | <ul> <li>(1) A manuary (1) (2)</li> <li>卒後教育プログラム</li> </ul>                                                       | 卒後数月プログラム03<br>ケノミクス (1) 法反番利課題におけるケノミクス研<br>論一 | 2020-12-22 08:00 - 09           | :00 篇7会場   |
| ≗ 演者<br>□ マイリスト<br>⇔ Ma Schedule                     |                                 | Web愛講はこちら<br>(単位感覚)Web認信期間<br>2020年12月30日(水) 10:00<br>~2021年1月29日(金) 15:00                                         |                                                 |                                 |            |
| My Abstracts                                         | 8                               | の「小小小小小小小小」<br>卒後教育プログラム                                                                                           | 卒後教育プログラム04<br>密免疫療法の基礎知識                       | 2020-12-22 16:00 - 17           | :00 第6会場   |
| 5) 中枢 (#111443) 交通改正<br>5) Web視聴IDをログアウト             | Vel<br>(1111)<br>2020#<br>~2021 | <ul> <li>Web支納はこうう</li> <li>(当回長時日 Web発信時間)</li> <li>2020年12月30日(未) 10:00</li> <li>~2021年1月29日(歳) 15:00</li> </ul> |                                                 |                                 |            |
| MT201AE<br>創造末<br>造尿来<br>と器様<br>其長<br>Lengtohue      | 8                               | JUA nondentyiitie<br>卒後教育プログラム<br>Web受請はこちら                                                                        | 卒後数百プログラム05<br>副腎皮質腫瘍の診断と治療                     | 2020-12-22 16:00 - 17           | :00 第7会場   |

| ul SoftBank 4G 22:42                                                                                                    |   |
|----------------------------------------------------------------------------------------------------|---|
| 卒後教育プログラム                                                                                                    | • |
| 卒後教育プログラム<br>③ <b>卒後教育プログラム01</b><br>新しい医療の安全管理~病院が高信頼性組織となるため<br>≫<br>② 第1会場   神戸ポートビアホテル 南館B1F 大輪田1<br>○ 2020年12月22日(火) 8:00 - 9:00   |   |
| 1<br>回新しい医療の安全管理~病院が高信頼性組織となるため<br>に~<br>②小林 和幸:1<br>血1:神戸大学医学部附属病院医療の質・安全管理部                                                           |   |
| 年被教育プログラム02<br>国本教育プログラム02<br>ロボット支援手<br>○ 第65場(申)<br>○ 2020年12月<br>↓<br>ひてしいと大き<br>「「」」<br>「」」<br>「」」<br>「」」<br>「」」<br>「」」<br>「」」<br>「 |   |
| 2<br>回 <b>ロボット支援手術の基本技術と合併症予防</b><br>② 大山力:1<br>1:弘前大学医学部泌尿器科                                                                           |   |
| 卒後教育プログラム<br>3 学を教育プログラム03<br>グメミクス(1) 必要器科繊維におけるゲノミクス研究<br>→ 総論<br>○ 第25条41 仲戸国際展示場 1号館2F 展示室B<br>○ 2020年12月22日(火) 8:00 - 9:00         |   |
| 3<br>3 プゲノミクス (1) 泌尿器科羅痛におけるゲノミクス研究<br>一親論一<br>② 赤松 秀輔:1                                                                                |   |
| ☆ Q 曲 □ □<br>ホーム 検索 日程表 スケジュール マイリスト                                                                                                    |   |

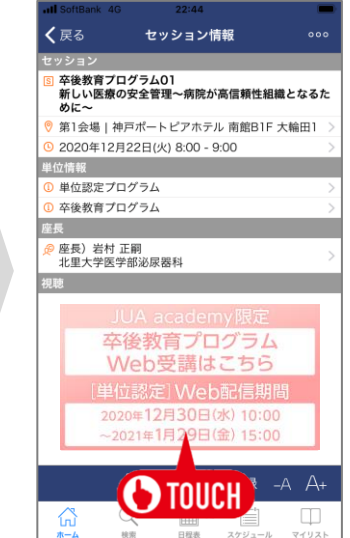

プログラム画面のサムネイルから動画を起動することができます。

※OS、ブラウザのバージョンによりイメージが異なる場合があります。

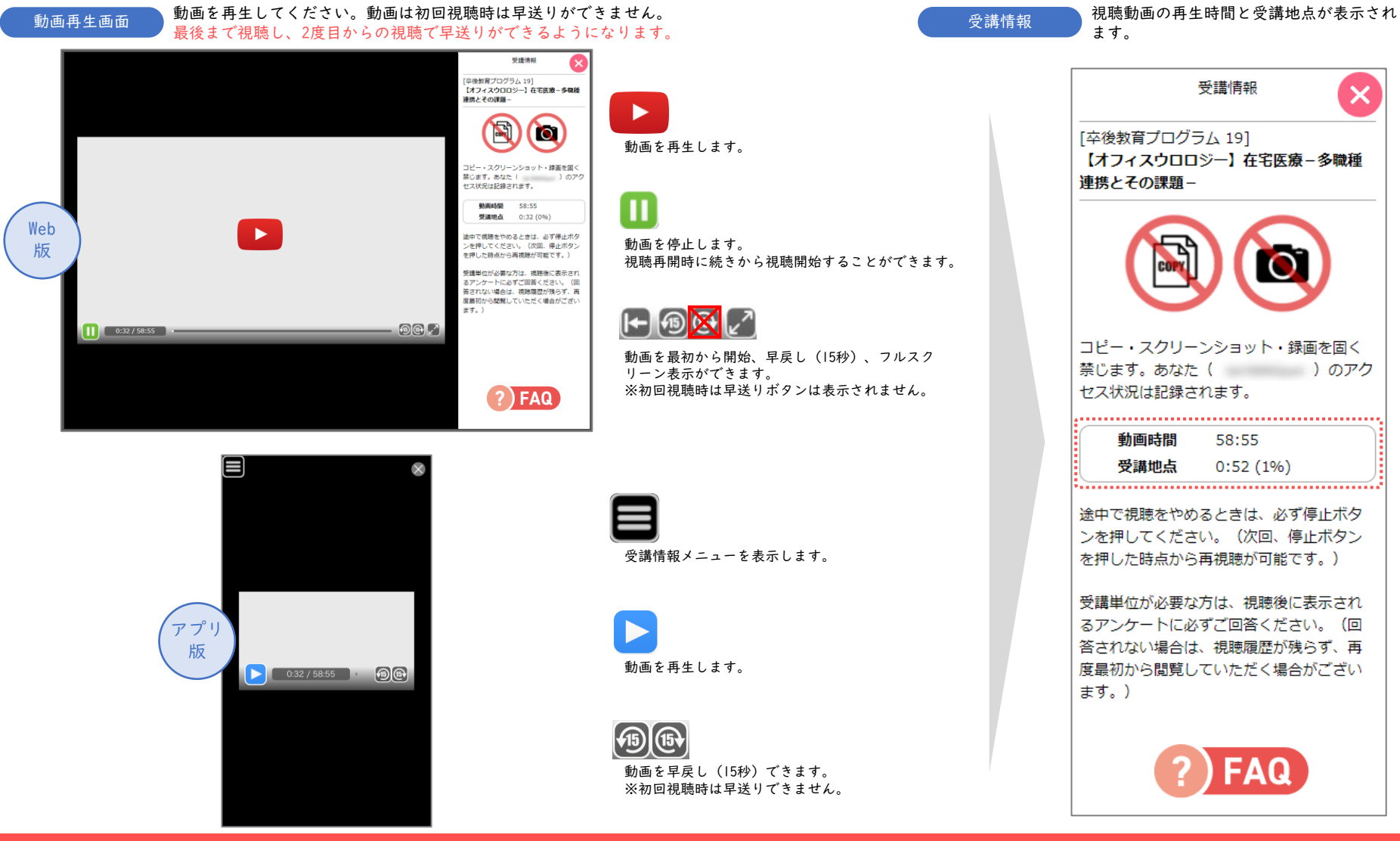

視聴ログより不正な早送り等の操作が判明した場合は単位が認定されません。

## ▶ 領域講習等のアンケート回答/専門医共通講習のテスト解答方法

### 卒後教育プログラム(領域講習)/新専門医制度対応 講習単位認定 プログラム/指導医教育コース認定プログラム アンケート回答

#### アンケート回答

視聴完了後、自動的にアンケート画面に切り替わります。 すべてのアンケートに回答し、画面下部の[アンケートを送信する]ボタンを 押してください。単位・視聴記録となります。

| は難したより加速に加める時にした。以下の気体にご当時のた「アンケートを支加する」ボタンをクリックしてください、不能に対応、「当時せずには<br>1. QBRクロでありませんでは、小和かけうかRBMでしたか?<br>0. 2. 2. 2. 2. 2. 2. 2. 2. 2. 2. 2. 2. 2.                                                                                                    |
|----------------------------------------------------------------------------------------------------|
|                                                                                                    |
| 0.1 とてや5番<br>0.2 大阪<br>0.3 高格<br>0.4 周辺<br>0.5 とでに構成<br>1. (ARRADORY) PRICA MAD/RM <- 公正・原稿的でしたか?<br>0.1 とでも5番<br>0.1 とでも5番<br>0.3 大阪<br>0.5 とでも構成<br>0.5 とても構成<br>0.5 とても構成<br>0.5 とても構成<br>0.5 とても構成<br>0.5 とても構成<br>0.5 とても構成<br>0.5 とても構成<br>0.5 とても構成<br>0.5 とても構成<br>0.5 とても構成<br>0.5 とても構成<br>0.5 とても構成<br>0.5 とても構成<br>0.5 とても構成<br>0.5 とても構成<br>0.5 との<br>0.5 との<br>0.5 と |
|                                                                                                    |
| 0.3 編集<br>0.4 編集<br>0.5 とでも満足<br>2. (編集の合称) 内容に編集が描く、会正・客様的でしたか?<br>0.1 とでもつきに、<br>0.3 に満<br>0.4 足形<br>0.5 とでも消泥<br>0.5 とでも消泥<br>0.5 とでも消浴<br>0.5 とでも消泥<br>0.5 とでも消泥<br>0.5 とでも消泥<br>0.5 とでも消泥<br>0.5 とでも消泥<br>0.5 とでも消泥<br>0.5 とでも消泥<br>0.5 とでも消泥<br>0.5 とでも消泥<br>0.5 とでも消泥<br>0.5 とでも消泥<br>0.5 とでも消泥<br>0.5 とでも消泥<br>0.5 とでも消泥<br>0.5 とでも消泥<br>0.5 とでも消泥<br>0.5 とでも消泥<br>0.5 とでも消泥<br>0.5 とでも<br>0.5 とでも<br>0.5 とのも<br>0.5 をたまた<br>0.5 とでも<br>0.5 とでも<br>0.5 とのも<br>0.5 とのまの<br>0.5 とのも<br>0.5 とのまの<br>0.5 とのも<br>0.5 とのも<br>0.5 とのも<br>0.5 とのまの<br>0.5 とのまの<br>0.5 とのも<br>0.5 とのも<br>0.5 とのも<br>0.5 とのも<br>0.5 とのも<br>0.5 とのも<br>0.5 とのも<br>0.5 とのも<br>0.5 とのも<br>0.5 とのも<br>0.5 とのも<br>0.5 とのも<br>0.5 とのも<br>0.5 とのも<br>0.5 とのも<br>0.5 とのも<br>0.5 とのも<br>0.5 とのも<br>0.5 とのも<br>0.5 とのも<br>0.5 との<br>0.5 との<br>0.5 との<br>0.5 との<br>0.5 との<br>0.5 との<br>0.5 との<br>0.5 との<br>0.5 との<br>0.5 との<br>0.5 との<br>0.5 との<br>0.5 との<br>0.5 との<br>0.5 との<br>0.5 との<br>0.5 との<br>0.5 との<br>0                                                           |
| ○ 0 4 4 4 5 5 4 5 5 4 5 5 4 5 5 5 5 5 5 5                                                                                                    |
| C. (基本のと中) 外部に単称が強く、会正・客様的でしたか?     O.(こでも不)     O.(こでも不)     O.(こでも下)     O.(こでも下)     O                                                                                                    |
| 2. (株式の公平時)内容に気気が強く、会正・常確的でしたか?<br>ついこでもであ<br>つう温度<br>つう温度<br>のう点度は<br>の、このに見記<br>の、このに見記<br>の、このに見記<br>の、このに見記<br>の、このに見記<br>の、このに見記<br>の、このに見記<br>の、このに見記<br>の、このにした。<br>の、このにした。<br>の、このに、<br>の、このにした。<br>の、このにした。<br>の、このに、<br>の、このに、<br>の、このに、<br>の、ついに、<br>の、ついて、<br>の、ついて、<br>の ついて、<br>の ついて<br>の ついて、                                             |
| 0.2であた着<br>0.3 振動<br>0.4 振動<br>0.5 よでも現記<br>10 ののの形成、単位でのついたれたわり                                                                                                    |
| 02.2% 03.8# 04.88 04.88 05.476.82                                                                                                    |
| 03 第週<br>04 最後<br>05 よで目前記<br>1 (現在の内部) 第日の内部、1111 (1111)                                                                                                    |
| 04,88<br>OS-525688                                                                                                    |
| OSとても満足 (株式の内容・単位につっていた)を行う                                                                                                    |
| 1 (原型の表示時) 周辺の内容、用作につっていましたかう                                                                                                    |
| ) (現現の表示語) 展示の目的、現代にのっていましたね?                                                                                                    |
| P (MHOUNDE) SMOOTH - MHERTA CAROCAL                                                                                                    |
| ○1. とても不満                                                                                                    |
| 02.不満                                                                                                    |
| 0.3 mm                                                                                                    |
|                                                                                                    |
| > C (Dille)                                                                                                    |
|                                                                                                    |
|                                                                                                    |
| 01. とても不満                                                                                                    |
|                                                                                                    |
|                                                                                                    |

### 卒後教育プログラム(専門医共通講習)テスト

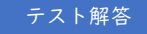

視聴完了後、自動的にテスト画面に切り替わります。 テストに解答し、画面下部の[採点する]ボタンを押してください。 設問は全部で5問で、正解率80%で合格となります。

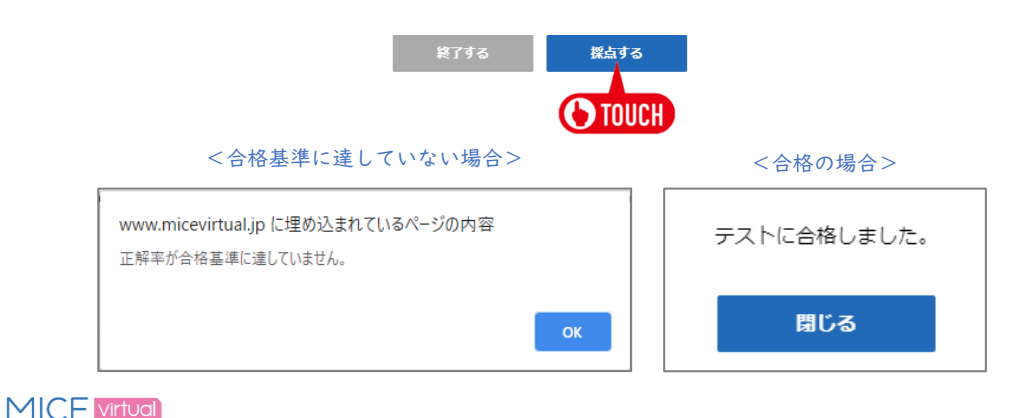

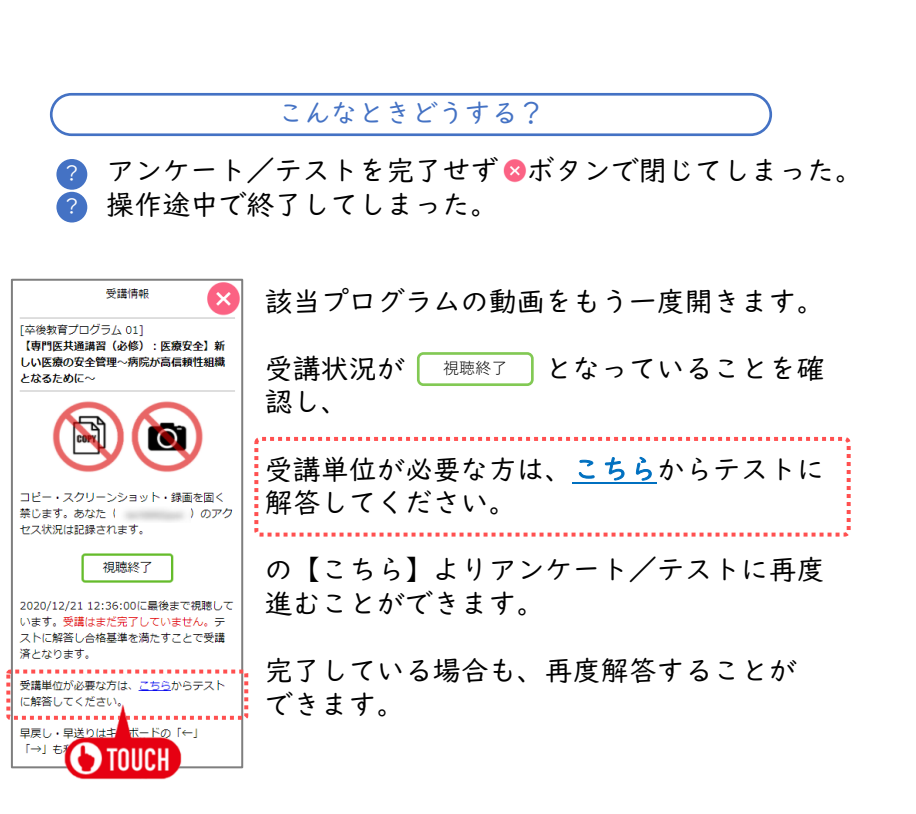

ご自身の受講状況を確認することができます。

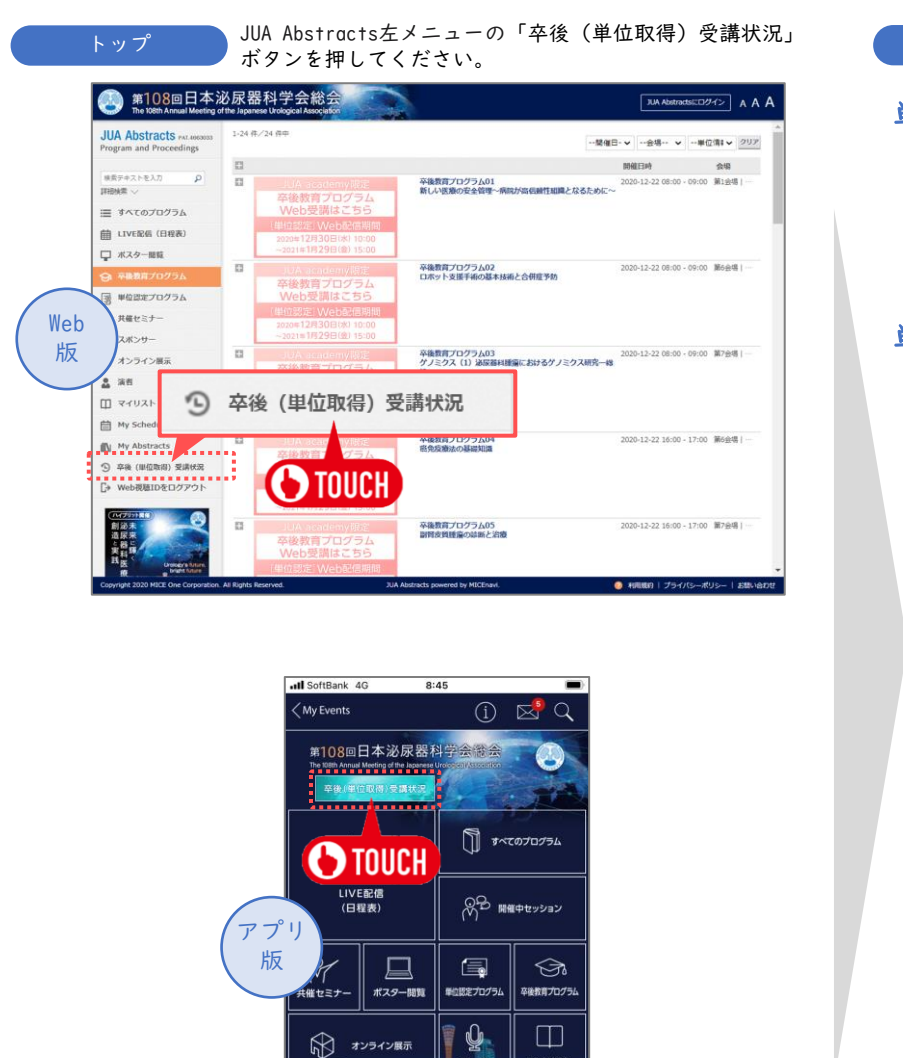

演者

マイスケジュール

155

スポンサー

71U2H

受講状況 一覧 会場で受講された受講記録は本画面には反映されませんのでご了承ください。

#### 単位の記録は未完了

- 【 未 受 講 】動画視聴が開始されていません。
- 【xx:xxまで視聴(x%)】動画の視聴途中です。
- 【xx:xxで停止(x%)】動画の視聴途中です。
- 【 視 聴 終 了 】動画を最後まで視聴しました。

#### 単位の記録が完了

【 受 講 済 】動画を最後まで視聴し、アンケート・テスト(設問)に回答しました。

| 卒後(単位取得)受講                                                                                                    | 伏況                                                                                                    |                                                                                                    |                                      |
|----------------------------------------------------------------------------------------------------|----------------------------------------------------------------------------------------------------|----------------------------------------------------------------------------------------------------|--------------------------------------|
| 卒後(単位取得)受講相<br>本画面では、単位認定プログラムWEB<br>JUA aademy年登5月時代<br>2004/2301000~20210<br>12004/2301000~20210<br>20210/2310000~20210<br>20210/2310000~20210<br>20210/231000~20210<br>20210/231000~20210<br>20210000~20210<br>20210000~20210<br>202100000000<br>20210000000<br>2021000000<br>2021000000<br>2021000000<br>20210000000<br>20210000000<br>20210000000<br>202100000000<br>2021000000000<br>202100000000<br>20210000000000                                                                                                    | 大況<br>プラムのW48要選択見をご確認いい<br>実規調(M)<br>お支払いいたいていることが<br>1/321500<br>以、W W48等規制開図<br>1/321500<br>2/30プラム/新着門医制度対応講習<br>1/25<br>10 (回答にないと「受護書」とない<br>10 (回答にないと「受護書」とない<br>10 (回答にないと「受護書」とない<br>10 (回答にないた」のであります<br>たいこともない<br>ここで運用しております<br>たいこともない<br>ここで運用してあります | ンだけます。<br>:薄です。<br>単位認定プログラム (領域講習) /日本施床等修繕学会<br>つているか確認してください。<br>おりません。<br>こご了楽ください。<br>・            | 教育セミナー                               |
| <ul> <li>XX:XX C1PLE (X%) :動目</li> <li>視聴終了:動画を最後まで</li> <li>受講済:動画を最後まで</li> </ul>                                                                                                    | 100視聴途中です。<br>2視聴しました。<br>聴し、アンケート・テスト(設                                                                                                    | 受講状況                                                                                                    | Alitecto                             |
| 空ッション名<br>卒後教育プログラム 01                                                                                                    | 【書門医共通講習(必修):                                                                                                    | 2020/12/21 12:36:00                                                                                     | 2020/12/21 12:36:00                  |
| 卒後教育プログラム 02                                                                                                    | 【エンドウロロジー・腹腔鏡                                                                                                    | 視聴終了                                                                                                    | - 祝聴終了<br>2020/12/24 11:09:19<br>受講済 |
| 卒後教育プログラム 03                                                                                                    | 【基礎研究】ゲノミクス(1                                                                                                    | 2020/12/24 11:09:19                                                                                     | 2020/12/22 13:54:08<br>視聴終了          |
| 卒後教育プログラム 04                                                                                                    | 【泌尿器科腫瘍】癌免疫療法                                                                                                    | <b></b>                                                                                                 | 未受講                                  |
| 午後秋夏ノロクラム 05<br>卒後教育プログラム 06                                                                                                    | <ul> <li>(副腎・後援原) 副腎反質度</li> <li>(泌尿酸和腫瘍) 前立線全接</li> </ul>                                                                                                    | 2020/12/22 13:54:08                                                                                     | 0:34で1単正(1%)<br>未受請                  |
| 卒後教育プログラム 07                                                                                                    | 【女性泌尿器科】新ガイドラ                                                                                                    | 視聴終了                                                                                                    | 1:10まで視聴 (2%)                        |
| 卒後教育プログラム 08                                                                                                    | 【沁尿器科理癌】 堅太民管理                                                                                                    |                                                                                                    | 未受講                                  |
| and the second second sec |                                                                                                    | <b></b>                                                                                                 |                                      |
| 卒後教育プログラム 09                                                                                                    | 【原路性器感染症】JAID/JSC                                                                                                    | 未受講                                                                                                    | 未受請                                  |
| 卒後教育プログラム 09                                                                                                    | 【原路性器感染症】JAID/JSC                                                                                                    | 未受講<br>0:54で停止(1%)                                                                                      | 未受请                                  |
| 卒後教育プログラム 09                                                                                                    | 【原語性器感染症】 JAID/ISC                                                                                                    | 未受講<br>0:54で <b>停止(1%)</b><br>未受講                                                                       |                                      |
| 卒後教育プログラム 09<br>                                                                                                    | 【原語性器感染症】JAID//SC                                                                                                    | 未受講<br>0:54で停止(1%)<br>未受講<br>1:10まで視聴(2%)                                                               |                                      |
| 卒後教育プログラ <u>ム 09</u><br>                                                                                                    | 【序語性器感染症】 JAID//SC                                                                                                    | 未受講         0:54で停止(1%)         未受講         1:10まで視聴(2%)         未受講                                    |                                      |
| 卒後教育プログラム 09                                                                                                    | 【原胞性器感染症】JAID//SC                                                                                                    | 未受講<br>0:54で停止(1%)<br>未受講<br>1:10まで視聴(2%)<br>未受講<br>未受講                                                 |                                      |
| 卒後教育プログラム 09<br>                                                                                                    | 【原始性器感染症】AND//SC                                                                                                    | 未受講         0:54で停止(1%)         未受講         1:10まで視聴(2%)         未受講         未受講         19:25まで視聴(38%) |                                      |
| 卒後教育プログラム 09<br>                                                                                                    | 《原胞性器原助信》 MO//SC                                                                                                    | 未受請<br>0:54で停止(1%)<br>未受講<br>1:10まで視聴(2%)<br>未受講<br>未受講<br>19:25まで視聴(38%)<br>未受講                        |                                      |